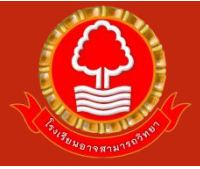

ระบบตรวจสอบผลการเรียน SGS สำหรับนักเรียน

- 1. การเข้าสู่เว็บไซต์ระบบ
  - เปิดโปรแกรม google chrome แล้วพิมพ์ Url : <u>https://sgs6.bopp-</u>
     <u>obec.info/sgss/security/signin.aspx</u> เพื่อเข้าสู่หน้าระบบ (ดังรูป)

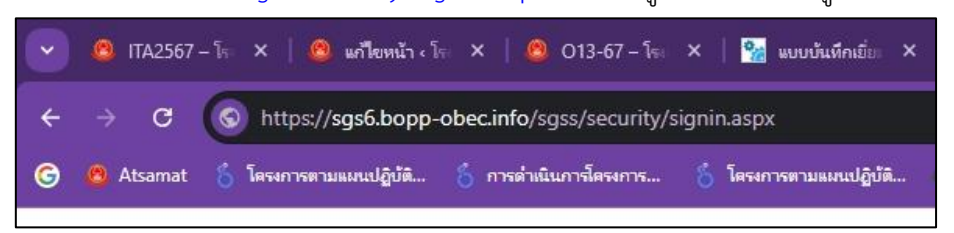

จะพบต่าง Login เข้าสู่ระบบ (ดังรูป)

| ເຈົ້າສະບຸນ             |                |        | HATTISTUR |                    |
|------------------------|----------------|--------|-----------|--------------------|
| อนชื่อผู้ใช้และรหัสผ่า | นเพื่อเข้าระบบ |        |           |                    |
| ສຮປຣະຈຳສົ່ງພັກເຮັບພ    |                |        |           | 🗆 จาซ่อผู้ใช้      |
| າຍປາກຈຳສົ່ວປາກອາຈາ     |                |        |           | 🗌 จำรหัสผ่าน       |
|                        |                |        |           | 🗌 เข้าใช่อัตโนมัติ |
|                        | 6              | Cancel |           |                    |

ให้นักเรียนใส่เลขประจำตัวนักเรียน 5 หลักในช่องเลขประจำตัวนักเรียน และใส่เลข ประจำตัวประชาชน 13 หลักของนักเรียนในช่องเลขประจำตัวประชาชน (ดังรูป)

| 傻 อาจส                                                                | ามารถวิท                     | ยา                      |            |                                                                                |
|-----------------------------------------------------------------------|------------------------------|-------------------------|------------|--------------------------------------------------------------------------------|
| ข่าวประชาสัมพันธ์                                                     | ประวัตินักเรียน              | ตรวจสอบเวลาเรียน        | ผลการเรียน | ผลการเรียนไม่ฝ่าน                                                              |
| 🖄 ເข້າຈະນນ                                                            |                              |                         |            |                                                                                |
| ป้อนซื่อผู้ใช้และรหัสผ่า<br>เลขประจำตัวนักเรียน<br>เลขประจำตัวประชาชน | นเพื่อเข้าระบบ<br> 15715<br> |                         |            | <ul> <li>จำซื่อผู้ใช้</li> <li>จำรหัสผ่าน</li> <li>เข้าใช้อัดโนมัยี</li> </ul> |
|                                                                       |                              | ตกลง Cancel             |            |                                                                                |
| Copyright © 2015 Co<br>Get IT ON<br>Google P                          | omputer Engineer             | ing Co.,Ltd. All rights | reserved.  |                                                                                |

จากนั้นคลิกปุ่ม "ตกลง" เข้าระบบ

## 2. การตรวจสอบผลการเรียน

- เมื่อนักเรียนทำการ Login เข้าสู่ระบบเรียบร้อยแล้ว จะพบหน้าต่างระบบ (ดังรูป)

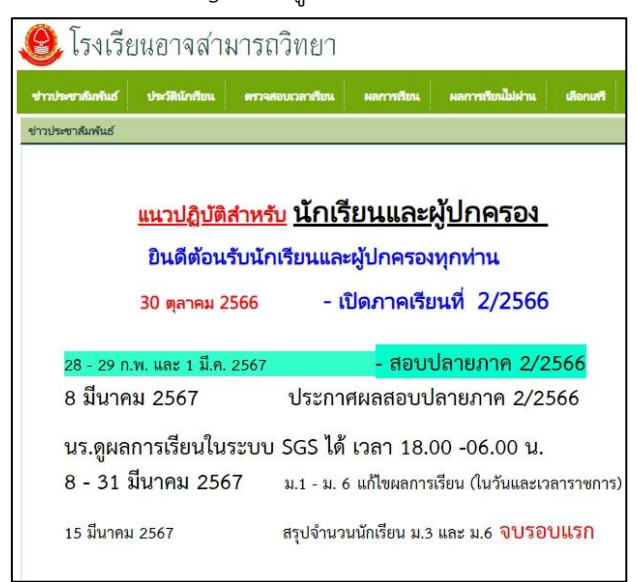

- และเมนูการใช้งานต่างๆ (ดังรูป)

🕽 โรงเรียนอาจสามารถวิทยา

 หากต้องการตรวจสอบผลการเรียน นักเรียนสามารถคลิกที่เมนู "ผลการเรียน" และ เลือกภาคเรียนเรียนที่ต้องการตรวจสอบ (ดังรูป)

| G             | ) อา      | จสาม        | ารถ        | วิทเ  | ยา           |        |         |       |          |       |          |         |       |
|---------------|-----------|-------------|------------|-------|--------------|--------|---------|-------|----------|-------|----------|---------|-------|
| •h            | ประชาสัมเ | ศันธ์ เ     | ประวัตินัก | รียน  | <b>#5</b> 39 | สอบเวล | าเรียน  | War   | าารเรียน | MP    | เการเรีย | เหนือเอ | hu    |
| ิ<br>โ<br>กาค | เรียน 🏹   | ' โปรดเลือก | n** 🗸      | )     | 2            |        |         |       | 1        |       |          |         |       |
| 1.5           | 3 %       |             | ก่อนกล     | างภาค | สอบกล        | างภาค  | หลังกลา | างภาค | สอบปล    | ายภาค | ຽງ       | ม       |       |
| วิขา          | ขือวิชา   | หน่วยกิด    | เต็ม       | ได้   | เต็ม         | ได้    | เต็ม    | ได้   | เต็ม     | ได้   | เต็ม     | ได้     | ร้อยล |

ระบบจะแสดงผลการเรียนตามที่ระบุ (ดังรูป)

| -        | 10 W                               |                                             |        |       |         |      |                     |      | 10            |       |      |          |        | 120  |       |           |      | -       |
|----------|------------------------------------|---------------------------------------------|--------|-------|---------|------|---------------------|------|---------------|-------|------|----------|--------|------|-------|-----------|------|---------|
| strates  | ราสังสันธ์ ประวัติมักสังน ค        | n sa su su su su su su su su su su su su su | ndus   | наг   | กรเรียน |      | mit                 | data | 1             | Innel | ٠    | anist da | muunfi |      | Runid | tonsiut   | 1704 | Reaf 1  |
| 10       | ปีการศึกษา 2566 การเสียนที่ 1      |                                             |        |       |         |      |                     |      |               |       |      |          |        |      |       |           |      |         |
| ภาคเริ่ม | น ปีที่ 1 กาดเรียนที่ 🗸            |                                             |        |       |         |      |                     |      |               |       |      |          |        |      |       |           |      |         |
| 1        | 1                                  |                                             |        |       |         |      |                     |      |               |       |      |          | 41     | 5    | a:1⊧  | /หน้า     |      |         |
|          | 3 1.35                             |                                             | riouna | ecure | สอบกล   | าหาร | ล หลังกลางกาล สอบปล |      | กล สอบปลายภาล |       | 738  |          | 2      |      |       | หลการสียน |      |         |
| วชา      | ซีอวิชา                            | หน่วยกิด                                    | เต็ม   | la.   | เสีม    | 1st  | เส้ม                | ได้  | เส้ม          | ได้   | เดิม | ได้      | 10034  | ปกติ | with  | สียนช้ำ   | 1059 | หมายเหต |
| 31101    | กาษาใหย                            | 1.0                                         | 25     | 19.0  | 20      | 15.0 | 25                  | 24.0 | 30            | 18.0  | 100  | 76.00    | 76.00  | 3.5  |       |           | 3.5  |         |
| 31101    | คณิมหล่าสตร์                       | 1.0                                         | 25     | 24.0  | 20      | 17.0 | 25                  | 24.0 | 30            | 23.0  | 100  | 88.00    | 88.00  | 4    |       |           | 4    |         |
| 31141    | วิทยาศาสตร์ชีวภาพ                  | 1.5                                         | 25     | 25.0  | 20      | 11.0 | 25                  | 23.0 | 30            | 11.0  | 100  | 70.00    | 70.00  | 3    |       |           | 3    |         |
| 31171    | วิทยาการคำนวณ                      | 0.5                                         | 30     | 30.0  | 20      | 10.0 | 30                  | 25.0 | 20            | 16.0  | 100  | 81.00    | 81.00  | 4    |       |           | 4    |         |
| 31101    | สังคมศึกษา                         | 1.0                                         | 25     | 25.0  | 20      | 12.0 | 25                  | 25.0 | 30            | 19.0  | 100  | 81.00    | 81.00  | 4    |       |           | 4    |         |
| 31101    | สุขสึกษาและพลศึกษา                 | 0.5                                         | 30     | 29.0  | 20      | 20.0 | 30                  | 19.0 | 20            | 17.0  | 100  | 85.00    | 85.00  | 4    |       |           | 4    |         |
| 31101    | สิสปะ                              | 0.5                                         | 25     | 21.0  | 20      | 14.0 | 35                  | 31.0 | 20            | 9.0   | 100  | 75.00    | 75.00  | 3.5  |       |           | 3.5  |         |
| 31101    | การงานอาชีพ                        | 0.5                                         | 20     | 17.0  | 20      | 12.0 | 20                  | 16.0 | 40            | 35.0  | 100  | 80.00    | 80.00  | 4    |       |           | 4    |         |
| 31101    | ภาษาอังกฤษ                         | 1.0                                         | 25     | 20.0  | 20      | 20.0 | 25                  | 21.0 | 30            | 23.0  | 100  | 84.00    | 84.00  | 4    |       |           | 4    |         |
| 31201    | คณิตสาสตร์เพิ่มเติม                | 1.5                                         | 25     | 25.0  | 20      | 20.0 | 25                  | 25.0 | 30            | 17.0  | 100  | 87.00    | 87.00  | 4    |       |           | 4    |         |
| 30271    | การออกแบบเครื่อมีพัด้วยคอมพิวเตอร์ | 1.0                                         | 30     | 28.0  | 20      | 17.0 | 30                  | 28.0 | 20            | 15.0  | 100  | 88.00    | 88.00  | 4    |       |           | 4    |         |
| 31201    | ฟิลิกส์                            | 2.0                                         | 20     | 13.0  | 20      | 17.0 | 20                  | 14.0 | 40            | 22.0  | 100  | 66.00    | 66.00  | 2.5  |       |           | 2.5  |         |
| 31221    | เสมี                               | 1.5                                         | 25     | 25.0  | 20      | 11.0 | 25                  | 25.0 | 30            | 20.0  | 100  | 81.00    | 81.00  | 4    |       |           | 4    |         |

หากนักเรียนต้องการตรวจสอบข้อมูลอื่นๆสามารถทำได้เช่นเดียวกัน